## 掲示板に投稿するには

投稿するには、管理画面にログインする必要があるため 別紙【会員ログインするには】【管理画面に入るには】を参照して、 管理画面にログインしてください。

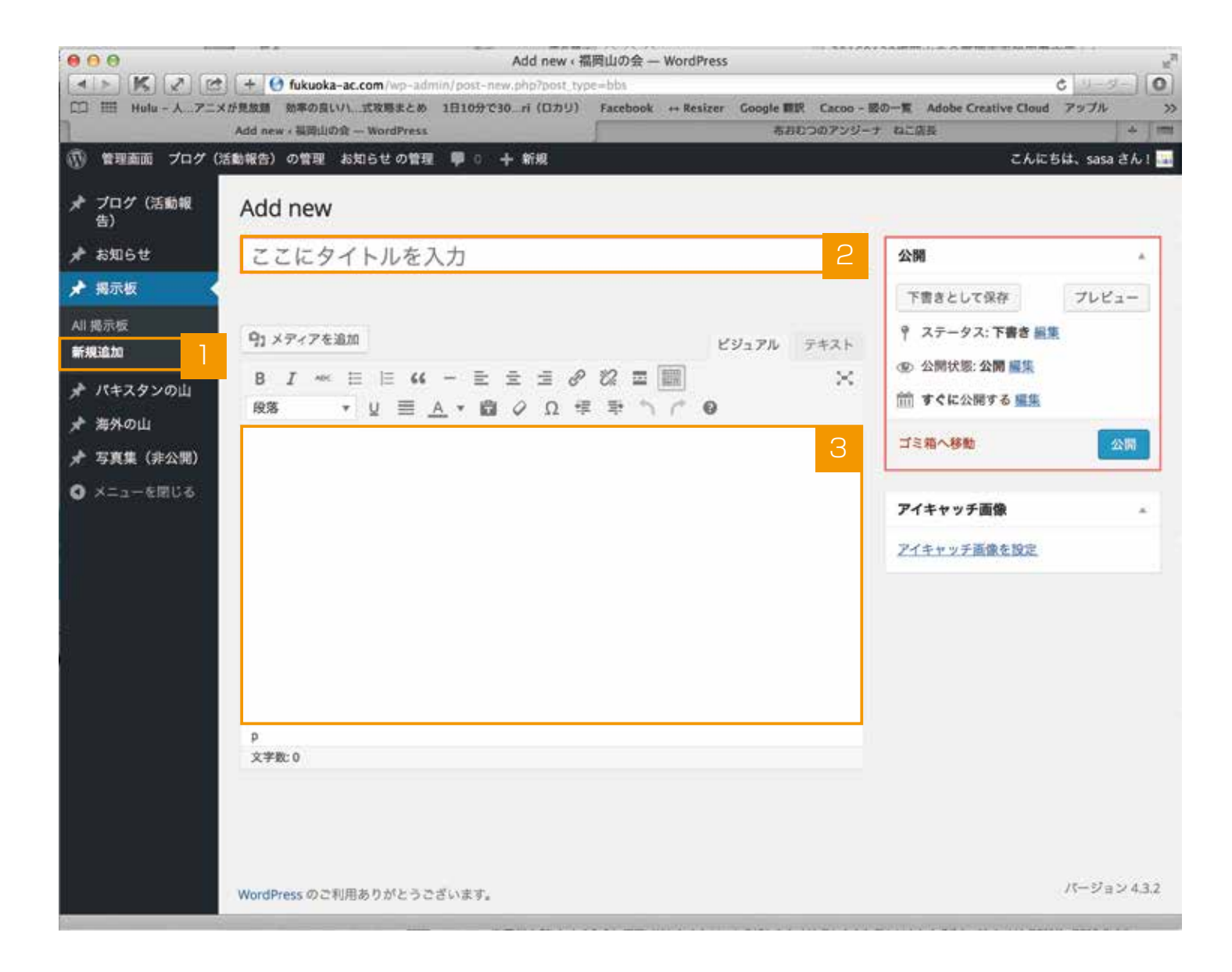

- 1 【掲示板】から【新規追加】を選びます。
- 2 タイトルを入力します。
- 3 本文を入力します。

※写真を挿入する場合は、【投稿に写真を挿入するには】を参照してください。

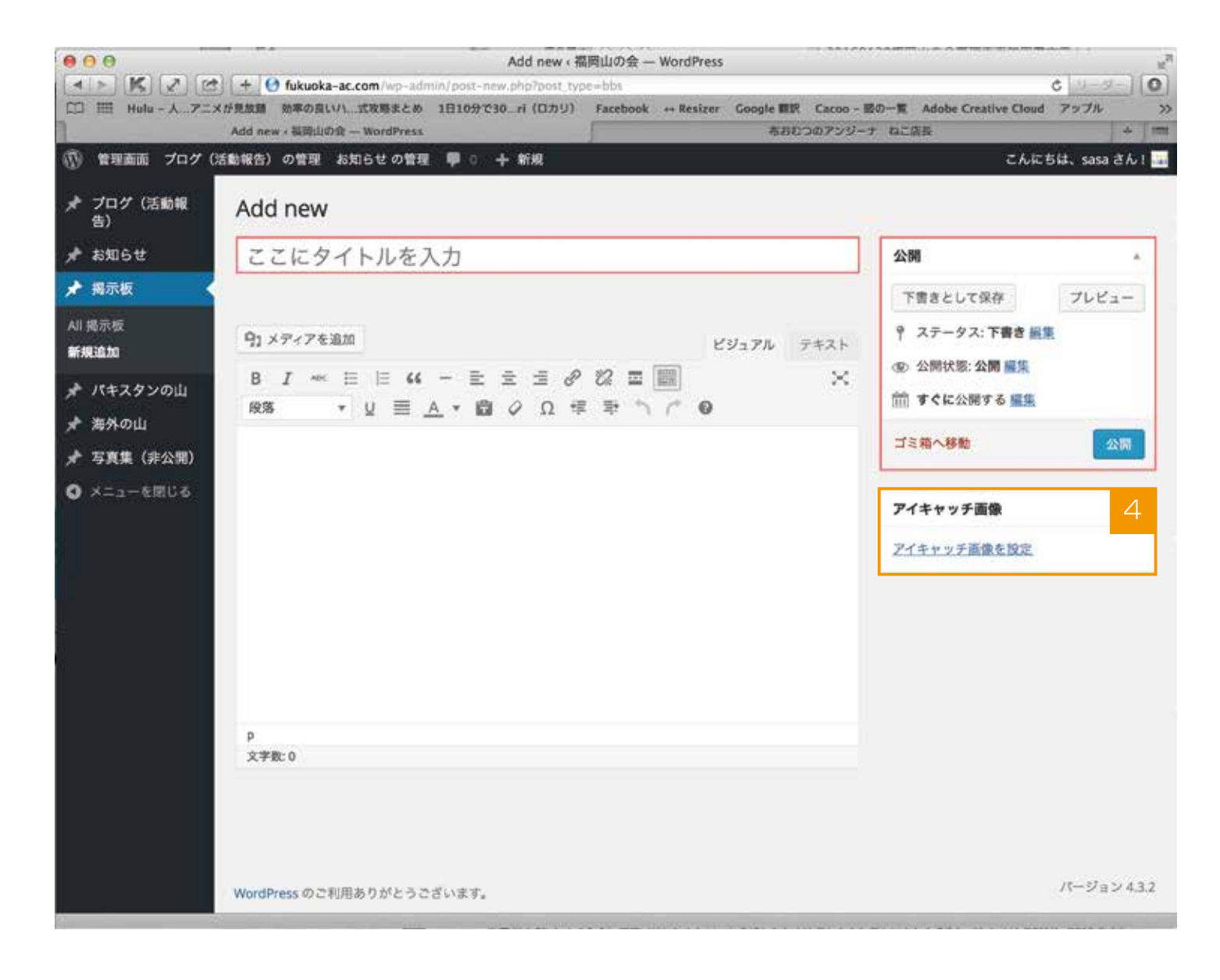

アイキャッチ画像を設定】を押します。
 ※アイキャッチを設定しなくても投稿できます。
 アイキャッチを設定しない場合は 8 に進みます。

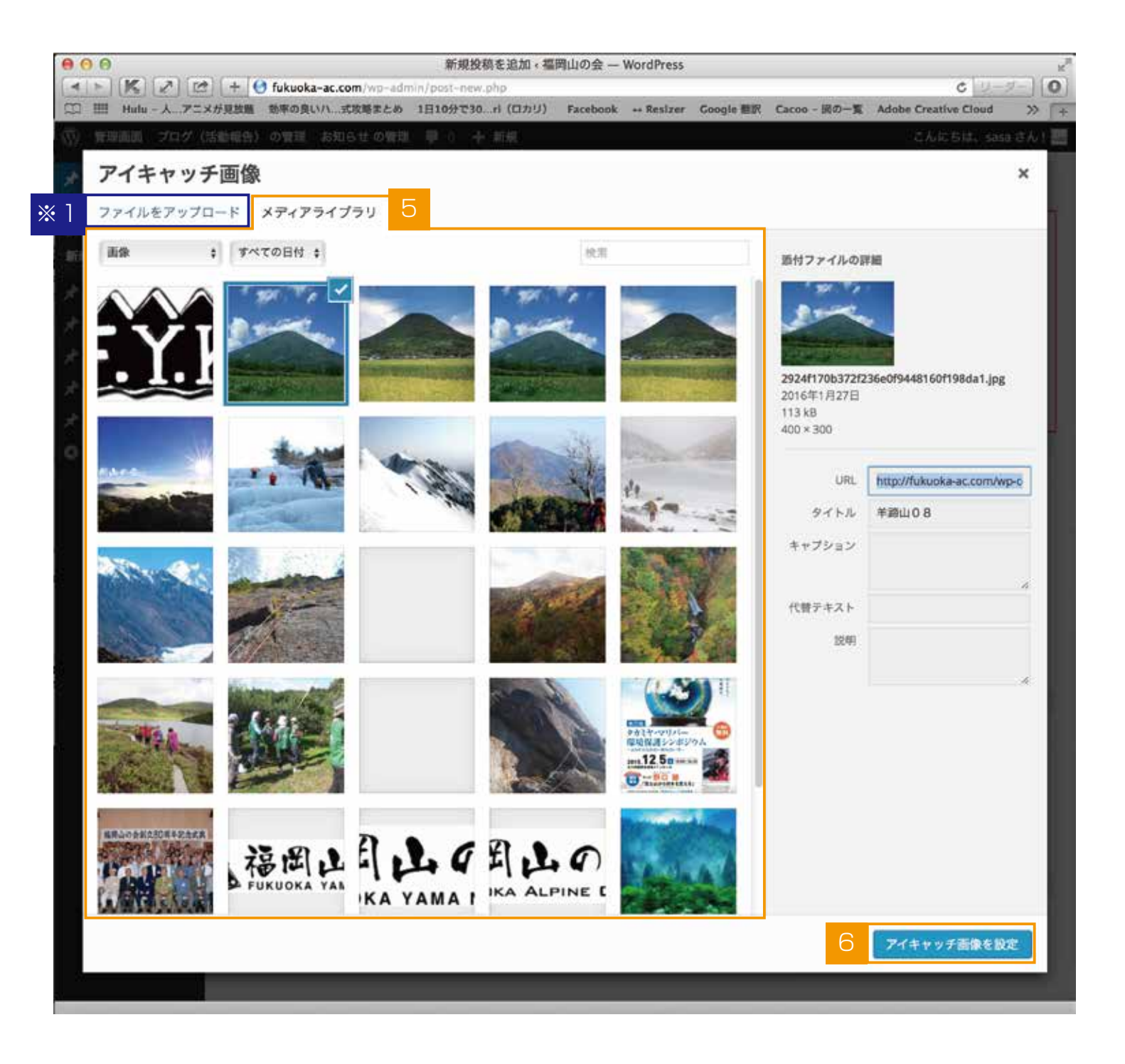

- 5 【アイキャッチ画像】画面に移動したら、【メディアライブラリ】からアイキャッチに使いたい 画像を選びます。使用したい画像がない場合は、※1 【ファイルをアップロード】を押して画像 をアップロードします。 アップロード方法は別紙【投稿に写真を挿入するには】を参照してください。
- 6 選択後【アイキャッチ画像を設定】を押します。

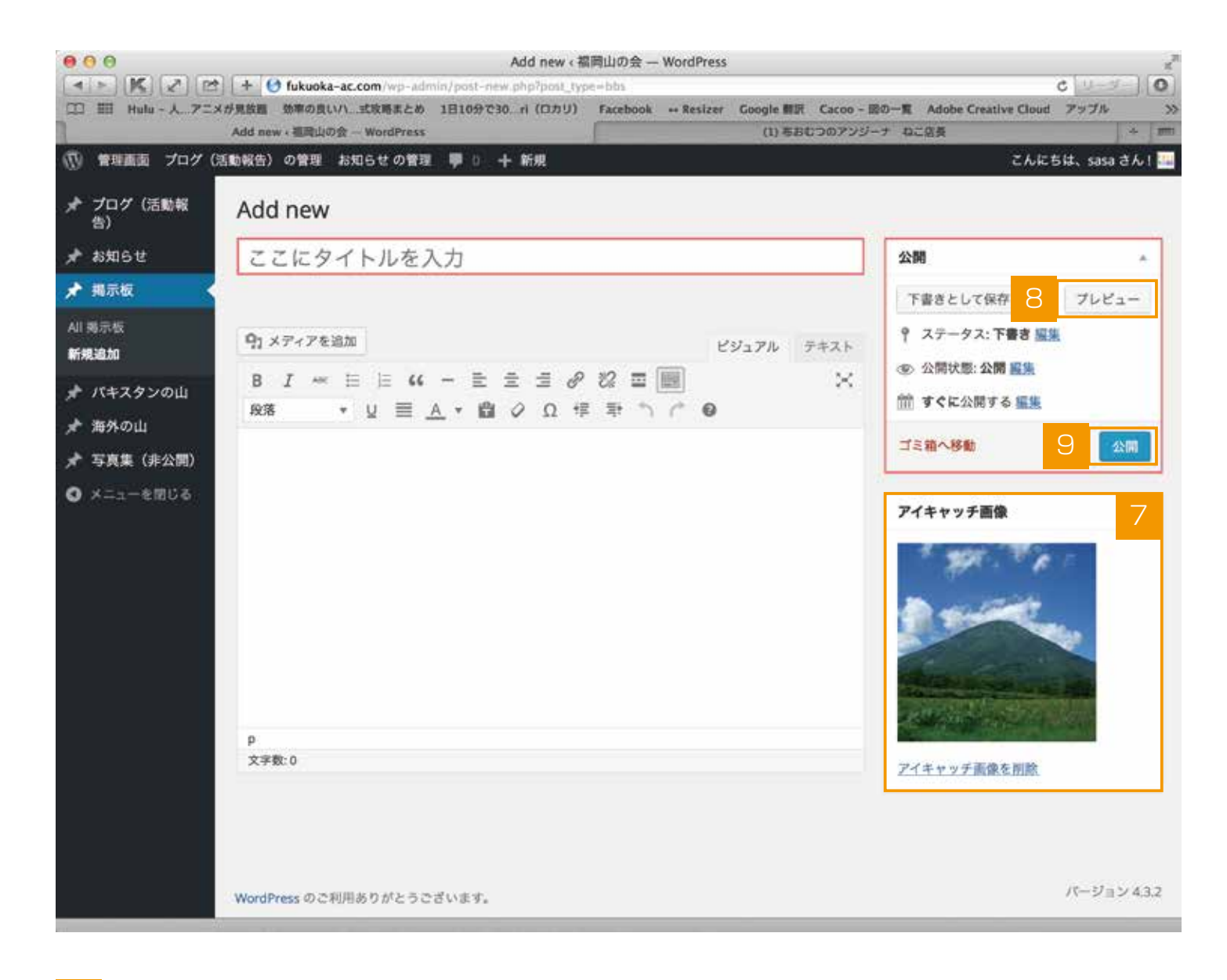

- 7 アイキャッチ画像が選択されている事が確認できます。
- 8 全ての入力が完了したら(画像やカテゴリーは任意なので、無くても投稿は可能です)、
  【プレビュー】を押して最終確認をします。
  ※プレビューは必須ではないので、必要なければ に進みます。
- 9 問題なければ、管理画面に戻って【公開】ボタンを押すと記事が公開されます。